# VideoPad: Διαχωρισμός βίντεο και πρόσθεση κειμένου

## Σκοπός

Στη δραστηριότητα αυτή θα πρέπει να αφαιρέσετε ένα απόσπασμα από ένα video και να προσθέσετε κείμενο.

#### Διδακτικοί στόχοι

Στο τέλος της ενότητας/δραστηριότητας θα είστε σε θέση να:

- διαχωρίζετε ένα Video σε τμήματα
- διαγράφετε κομμάτια video
- προσθέτετε τίτλο
- προσθέτετε κείμενο

# Περιγραφή

Κατεβάσετε το Elmer Season.mp4 από τα αρχεία της ενότητας.

Ανοίξτε το VideoPad και δημιουργήστε New Project.

#### Βήμα 1ο

Από την εργαλειοθήκη πατήστε το **Open (Άνοιγμα)** και επιλέξτε το video (**Elmer Season.mp4)** που κατεβάσατε στον υπολογιστή σας.

## Βήμα 2ο

Με την διαδικασία Drag n Drop (Σύρε και Άσε) τοποθετήστε το video στην χρονογραμμή του video.

#### Βήμα 3ο

Στο συγκεκριμένο video από το 54ο δευτερόλεπτο μέχρι το 1:55 επαναλαμβάνεται η ίδια σκηνή της οποίας θέλουμε και να μειώσουμε την χρονική διάρκεια από το 1 λεπτό σε περίπου 15 δευτερόλεπτα.

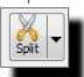

Χρησιμοποιήστε το εργαλείο διαχωρισμού (Split) (που βρίσκεται στο παράθυρο της προεπισκόπησης) για να χωρίσετε το video σας σε κομμάτια. Φροντίστε έτσι ώστε να μην είναι εμφανές το κόψιμο.

Στο παράδειγμα που φαίνεται παρακάτω επιλέξαμε να χωρίσουμε το video σε τρία τμήματα, κάνοντας split σε δύο σημεία, εκεί όπου ο Bugs Bunny τραβάει το πόστερ. Επιλέγουμε τα σημεία που θα κάνουμε split με τέτοιο

τρόπο ώστε το μεσαίο κομμάτι που θα αφαιρέσουμε να μην επηρεάσει την ομαλή ροή της ταινίας.

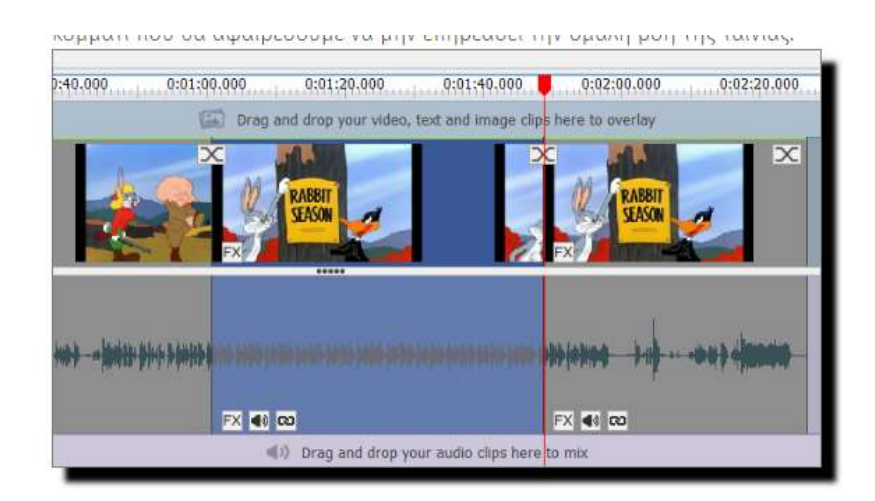

Επιλέγοντας και (με δεξί κλικ στο **Delete (ripple)** διαγράφοντας το μεσαίο τμήμα έχουμε πλέον το αποτέλεσμα που θέλουμε. Με την παραπάνω επιλογή το κενό που δημιουργείται από το διαγραφέν βίντεο καλύπτεται από το βίντεο που ακολουθεί ενώ αν επιλέξουμε το **Delete** τότε το κενό παραμένει (χρήσιμο σε άλλες περιπτώσεις). Στο παράδειγμα μας από διάρκεια 2:27 που είχε το αρχικό βίντεο, έγινε περίπου 1:40.

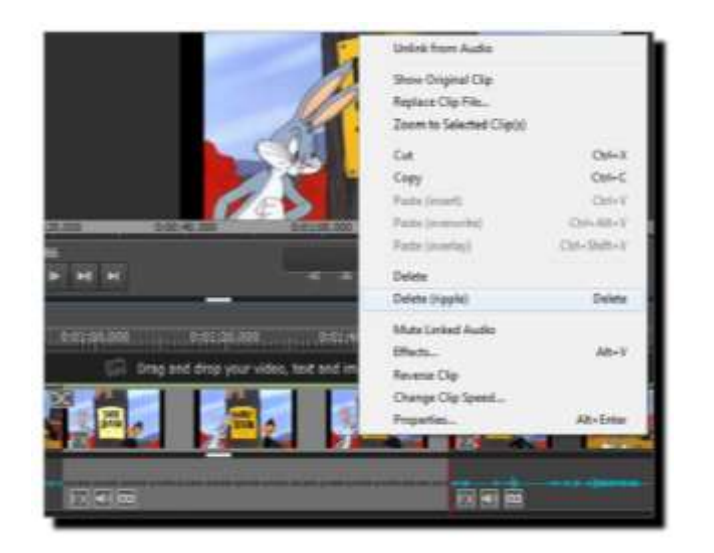

# Βήμα 4ο

Για να προσθέσετε ένα Τίτλο στην αρχή της ταινίας σας πατάτε το

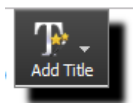

επιλέγετε όποιο εφέ θέλετε π.χ

## Βήμα 5ο

Προσθέστε το κείμενο "ΟΥΠΣ ! !!". Παρατηρείστε ότι το κείμενο εμφανίζεται όπου είχατε κάνει κλικ στο βίντεο (σημείο εμφανές με τον κόκκινο δρομέα

πάνω στο βίντεο). Εφόσον θέλετε ο τίτλος να είναι στην αρχή μπορείτε να κάνετε κλικ στο εικονίδιο του τίτλου και να το μετακινήσετε αριστερά.

|        | Edit - The Wave        | ×           |
|--------|------------------------|-------------|
|        | Ounç!!                 |             |
|        | Arial                  | ~           |
|        | B I ∐ 10 ♣             | Color:      |
|        | Wave width:            | 30.00       |
| _      | Wave height:           | 150.00      |
| ço 📕 , | Reverse wave direction |             |
|        | ( Animation duration:  | 0:00:03.000 |
|        | Clip duration:         | 0:00:03.000 |

Έτσι, εμφανίζεται το κείμενο πάνω στο βίντεο, όπως το παράδειγμα παρακάτω.

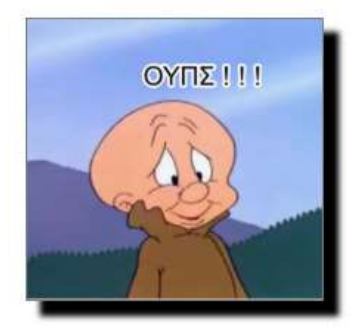

Σέρνοντας τις γραμμές που ορίζουν την αρχή και το τέλος εμφάνισης του κειμένου,

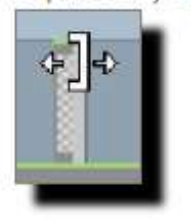

ρυθμίστε την χρονική διάρκεια που θα εμφανίζεται το κείμενο ώστε να έχετε ένα όμορφο και σωστό αποτέλεσμα.

#### Βήμα 5ο (προαιρετικά)

Αν θέλετε το κείμενο να βρίσκεται στην αρχή του βίντεο χωρίς να έχουν αρχίσει να φαίνονται οι φιγούρες, μπορείτε να σύρετε το εικονίδιο του τίτλου προς τα κάτω στην αρχή του Video Track 1.

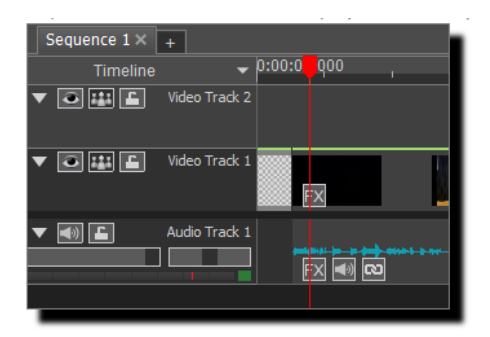

# Βήμα 6ο

Εξάγετε το video σας στον υπολογιστή σας σε μορφή .wmv